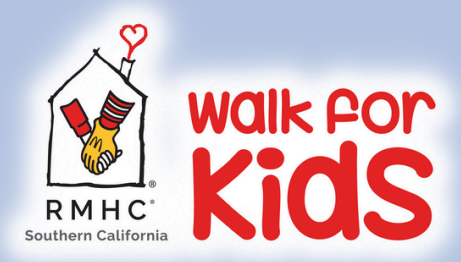

## WALKER TOOLKIT How to Register & Manage Your Page

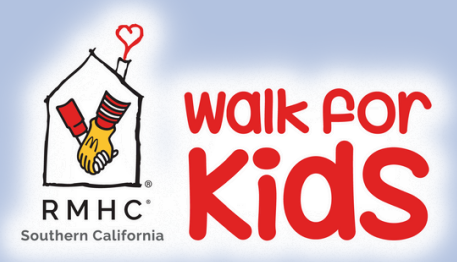

## 1) How to Register

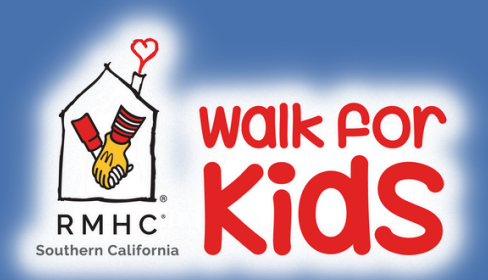

## REGISTERING AS A WALKER IS EASY!

Please note that returning Team Captains will need to create a team during the registration process

## Registering as a walker is as easy as 1, 2, 3!

#### Visit <u>walkforkid.org/orangecounty</u> and click the yellow REGISTER button in the top right corner

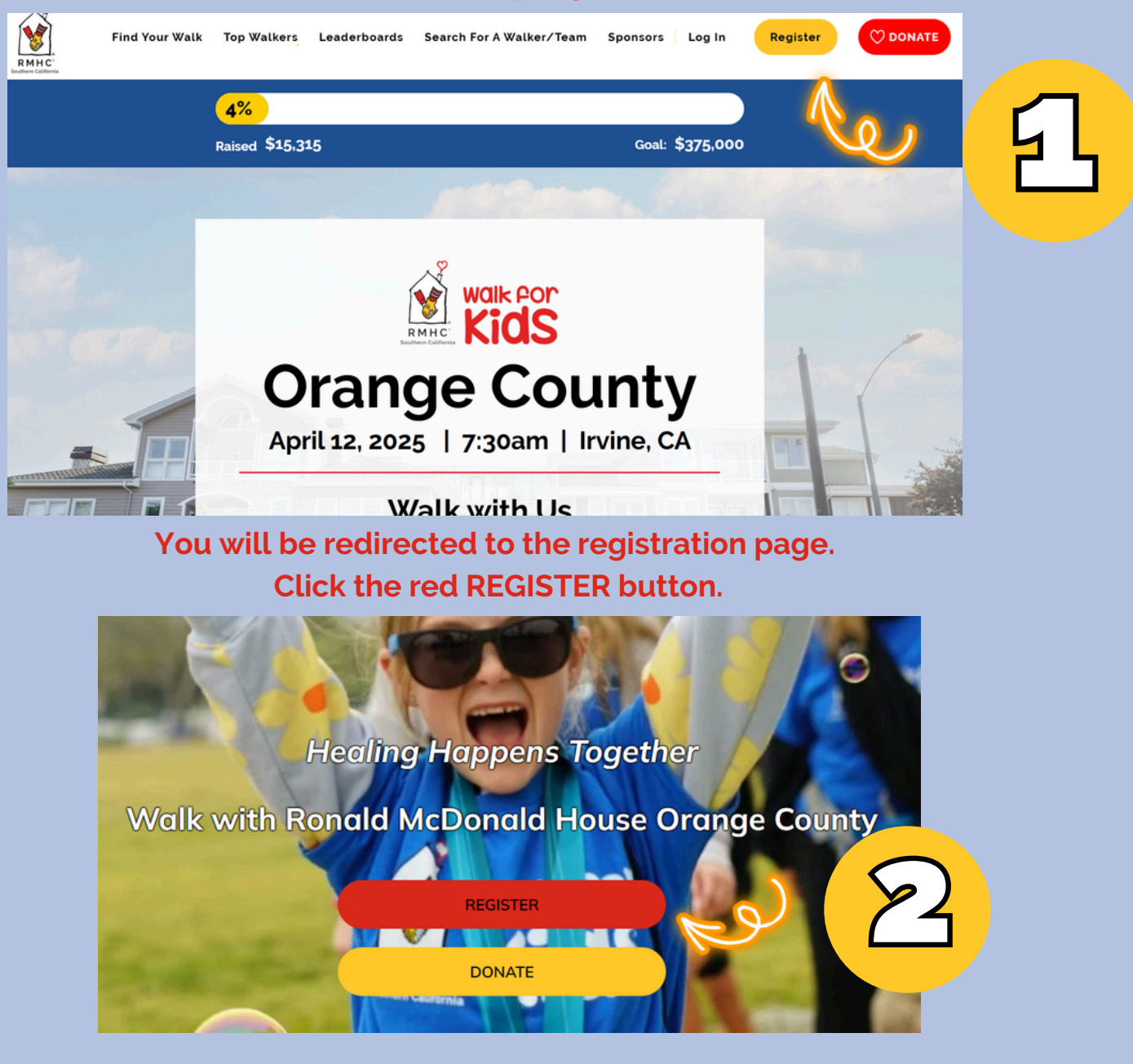

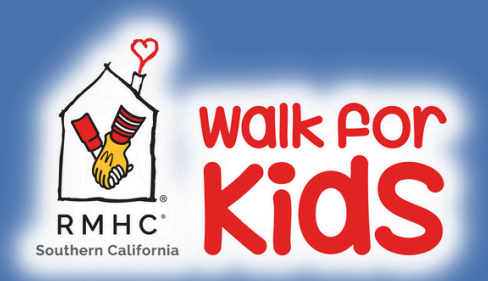

## REGISTERING AS A WALKER IS EASY!

Please note that returning Team Captains will need to create a team during the registration process

### Registering as a walker is as easy as 1, 2, 3!

Select how you would like to register. Please note that returning Team Captains will need to create a team during the registration process.

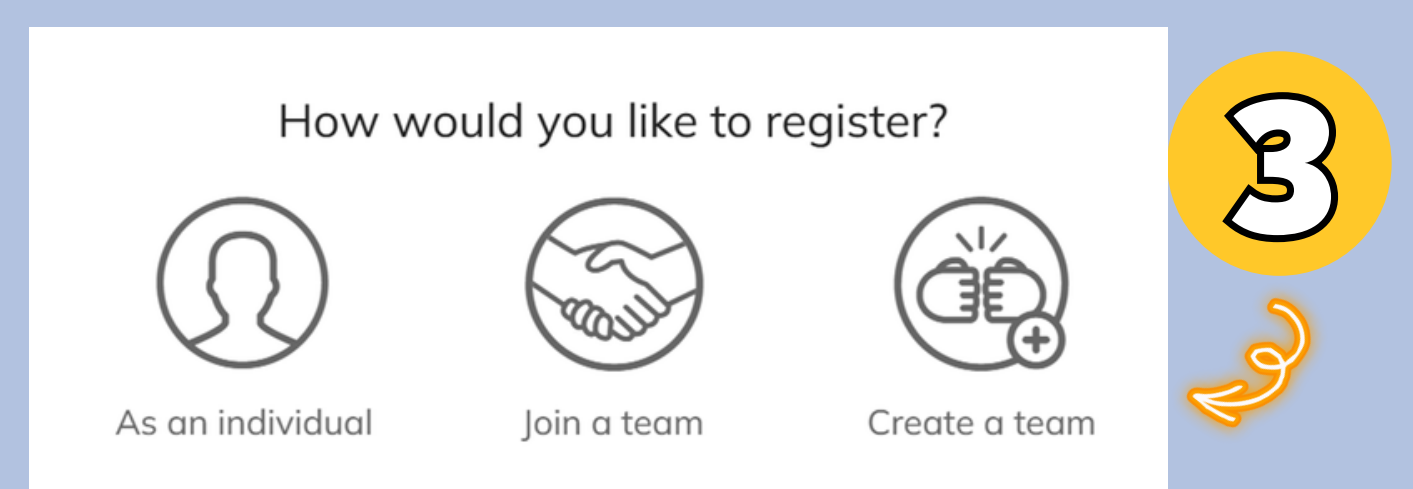

Select your registration details. NOTE: A fundraising page will be created for each registrant. Be on the lookout for a follow-up email from us containing details on how to manage your fundraising page.

|   | Select registrations<br>A fundraising page will be created for each registrant. Be on the lookout for a follow-up email<br>from us containing details on how to manage your fundraising page. |         | Your Order |                            |                             |
|---|----------------------------------------------------------------------------------------------------|---------|------------|----------------------------|-----------------------------|
|   | Adult Walker<br>Ages 12+, \$35 Registration fee comes with a free<br>Walk for Kide T. Shirt                                                                                                   | \$35.00 | Î          | Adult Walker<br>Attendee 1 | \$35.00<br>Bemove           |
| C | Waik for Kids 1-Shirt.                                                                                                    | - 1 +   |            |                            |                             |
|   | Virtual Walker<br>Unable to join in person? Join our walk from your<br>neighborhood! A Walk for Kids t-shirt will be mailed to                                                                | \$50.00 |            | Add a promo code o         | on the next step<br>\$35.00 |
|   | you!                                                                                                    | - 0 +   | Ţ          | REGIST                     | ER                          |

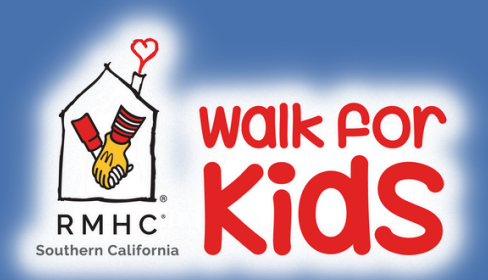

## REGISTERING AS A WALKER IS EASY!

Please note that returning Team Captains will need to create a team during the registration process

#### Registering as a walker is as easy as 1, 2, 3!

#### Select the blue REGISTER button after selecting your registrations.

| Select registrations<br>A fundraising page will be created for each registrant. Be on the lookout for a follow-up email<br>from us containing details on how to manage your fundraising page. |         | Your Order |                            |                     |   |
|----------------------------------------------------------------------------------------------------|---------|------------|----------------------------|---------------------|---|
|                                                                                                    |         | i          | Adult Walker<br>Attendee 1 | \$35.00<br>Bemove   |   |
| Adult Walker<br>Ages 12+. \$35 Registration fee comes with a free<br>Walk for Kids T-Shirt.                                                                                                   | \$35.00 | ľ          |                            |                     |   |
|                                                                                                    | - 1 +   |            |                            |                     | 5 |
| Virtual Walker                                                                                                    | \$50.00 |            | SAdd a promo co            | de on the next step |   |
| neighborhood! A Walk for Kids t-shirt will be mailed to                                                                                                    |         |            | Total                      | \$35.00             |   |
| - Your                                                                                                    | - 0 +   |            | REG                        | STER                | R |

Have a PROMO CODE to apply? Now that you are on the COMPLETE REGISTRATION page, you will see an ADD PROMO CODE option in the bottom right. Click NEXT to complete your registration!

| Complete Registrations   | Your         | Order             |            |
|--------------------------|--------------|-------------------|------------|
|                          | Adult Walker | \$35.00<br>Remove | R          |
| Adult Walker<br>•        |              |                   | $\bigcirc$ |
| Attendee 1               |              |                   |            |
| Prefix (Mr., Mrs., etc.) |              |                   | 2          |
| Select a prefix 🔹        | S ADD PR     | OMO CODE          | $\ll$      |
| First name *             | Total        | \$35.00           |            |
| First name               |              |                   |            |
| Last name *              | START OVER   | NEXT              |            |

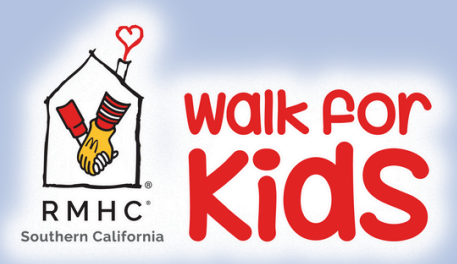

# 2) How to First Access Your Page

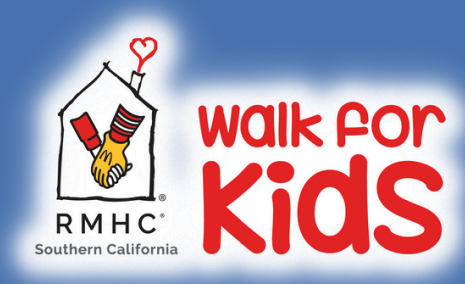

#### LOG IN TO YOUR WALK PAGE

Please note that returning walkers can use the same username and password as 2024

## Logging in to your Walk page is easy!

#### Once registered, check your email to access your fundraising page

As part of this event, we create a fundraising page for you. Use the link below to personalize your page and then easily share with family and friends.

We look forward to the event and happy fundraising! Ronald McDonald House Charities of Southern California

#### START FUNDRAISING

#### In the top right corner of this page, click LOGIN

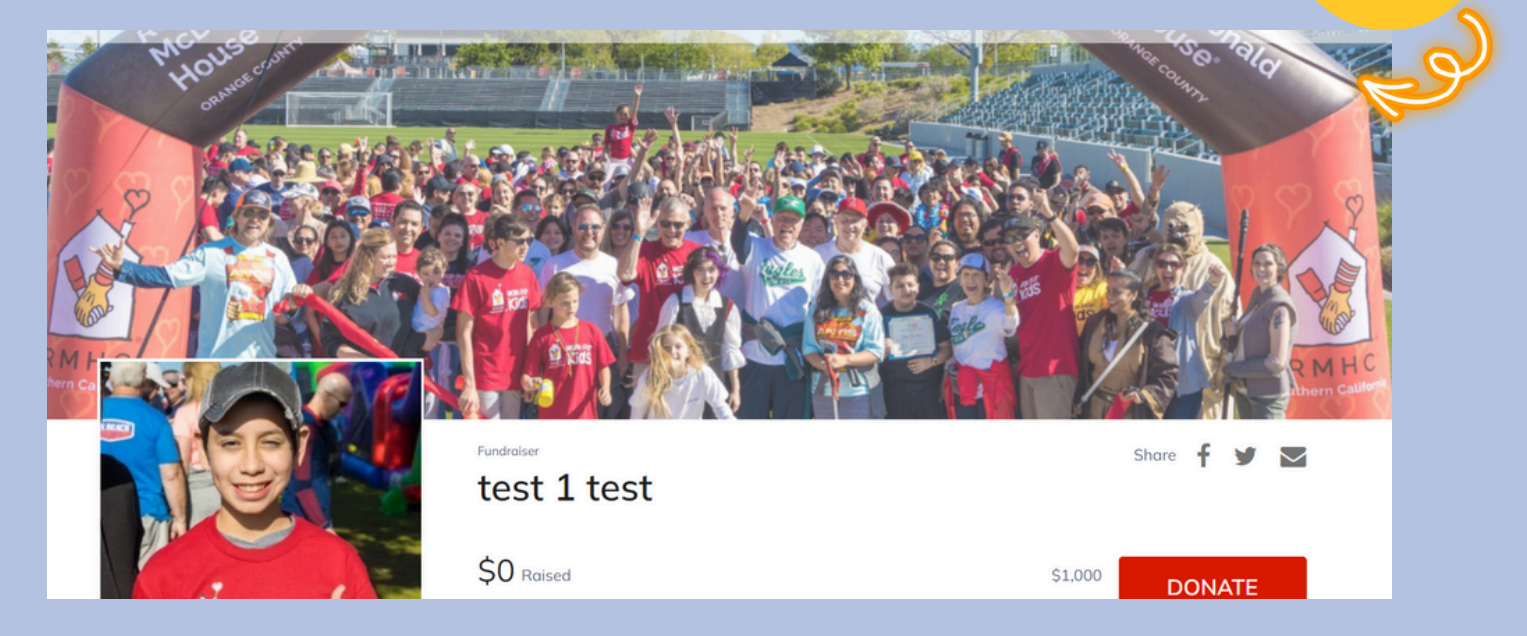

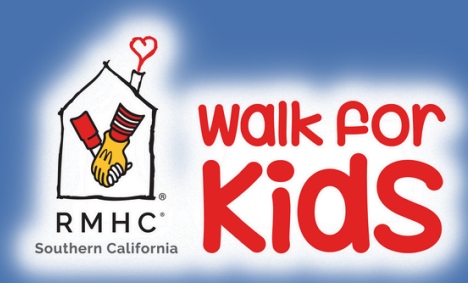

#### LOG IN TO YOUR WALK PAGE

Please note that returning walkers can use the same username and password as 2024

## Logging in to your Walk page is easy!

#### Sign in using the same email you registered for the event with

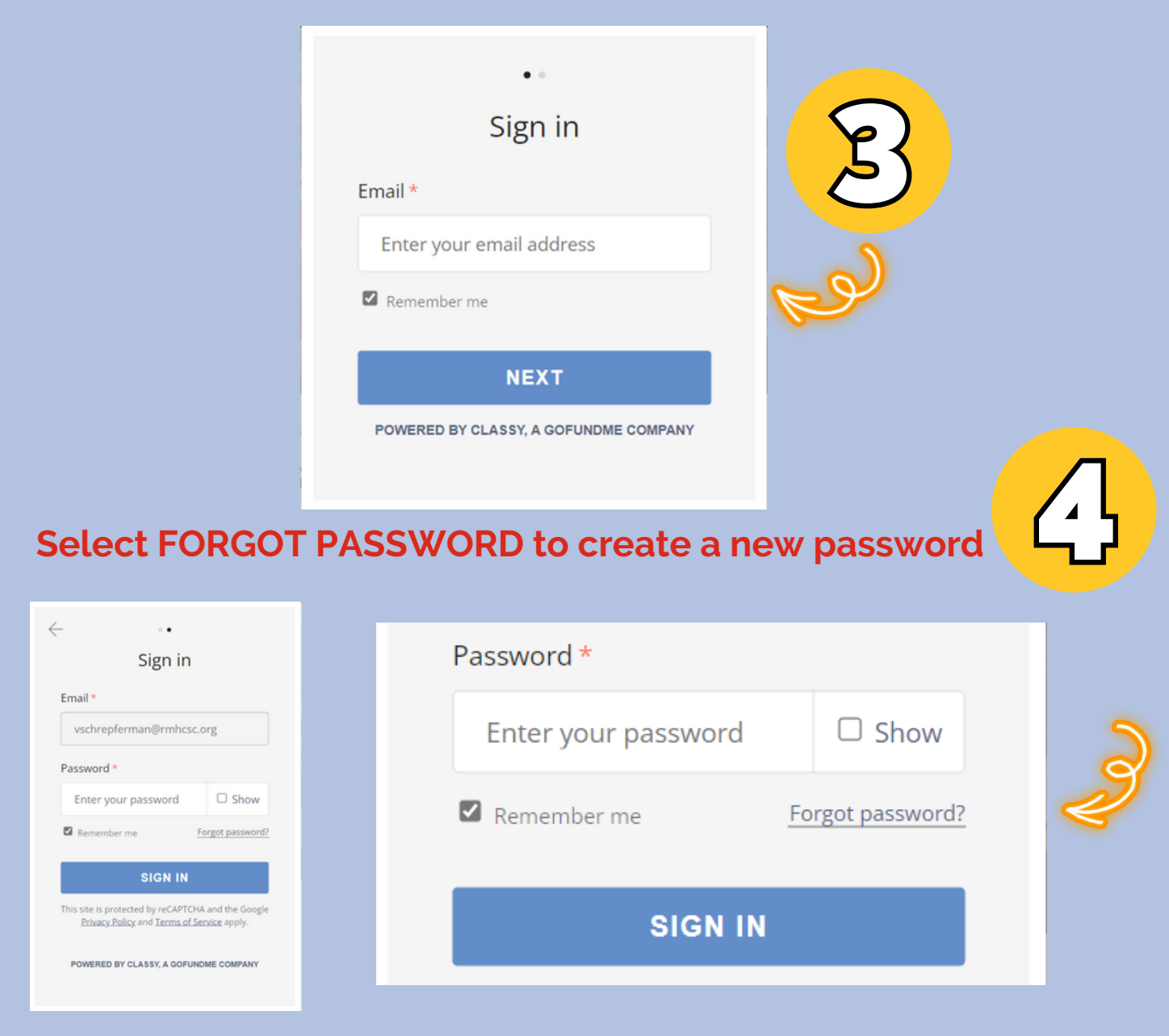

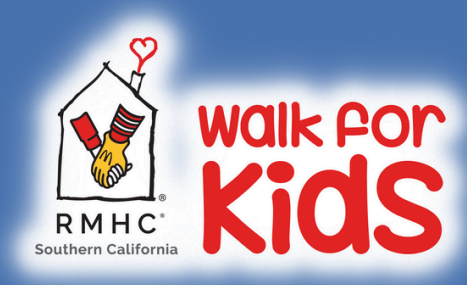

#### LOG IN TO YOUR WALK PAGE

Please note that returning walkers can use the same username and password as 2024

## Logging in to your Walk page is easy!

#### You will be notified via the email you registered with to RESET PASSWORD

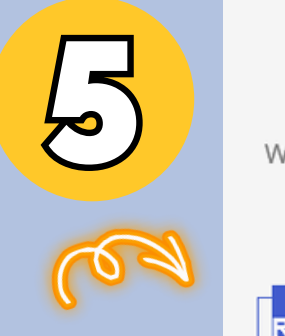

#### **Reset Your Password**

We received a request to reset your password for the account linked to this email address. If you didn't request this reset, you can ignore this email.

RESET PASSWORD

#### Create a new password and select SUBMIT

| Create a New Password<br>Please enter a new password.<br>It must not be one of your last 4 passwords.<br>New Password * |   |
|----------------------------------------------------------------------------------------------------|---|
| Enter your new passwor 🛛 Show                                                                                           |   |
| <ul> <li>8 characters</li> <li>1 letter</li> <li>1 special character</li> </ul>                                         |   |
| SUBMIT                                                                                                    | < |
| POWERED BY CLASSY, A GOFUNDME COMPANY                                                                                   |   |

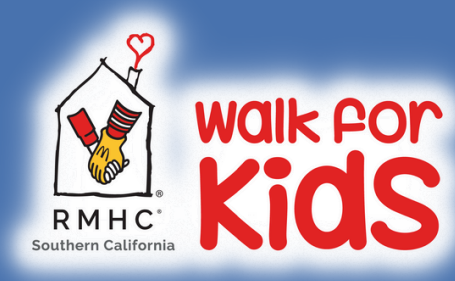

#### **CUSTOMIZE YOUR WALK PAGE**

Fundraisers with a personalized page raise 30% more money. Your motivation to hit your goal will inspire others.

## Once logged in,

### Customizing your Walk page is as easy as 1,2.3.

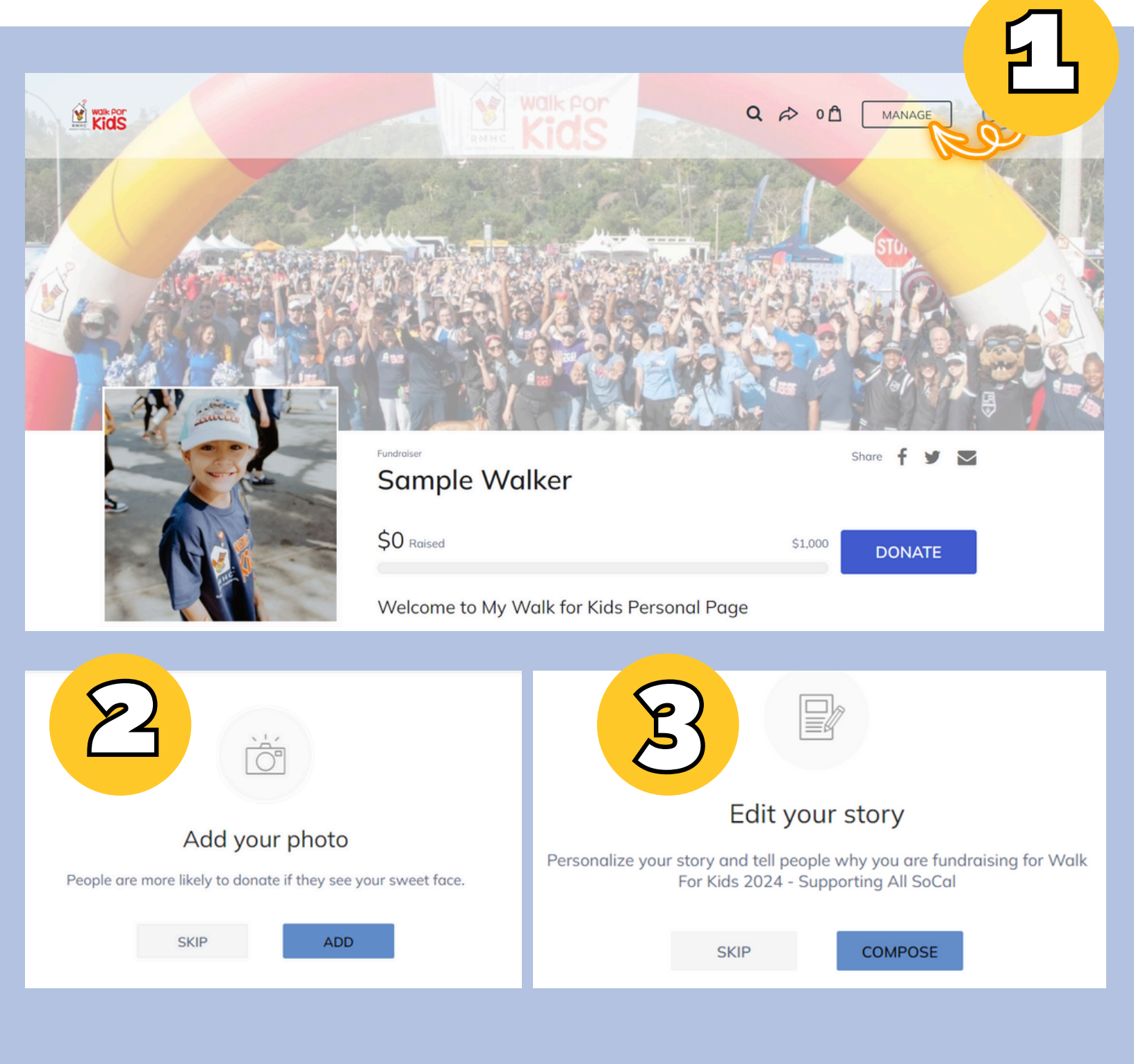

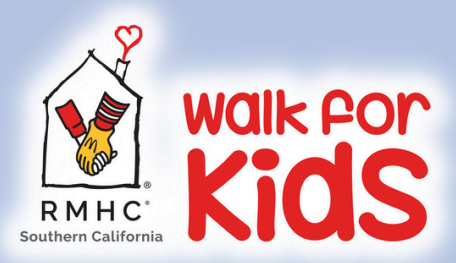

# 3) How to Login

(Accessing your page every time after initial setup)

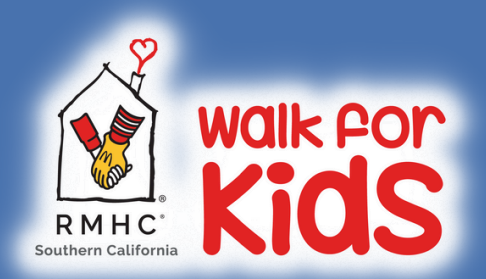

## LOG IN TO YOUR PORTAL

Returning Team Captains & Walkers should register as a walker with the same email used in 2024

## Logging in to your Portal is easy!

Once registered, be sure to follow the initial instructions in your setup email.

#### Every login after, visit <u>walkforkids.org/orangecounty</u>. In the top right corner of this page, click LOG IN

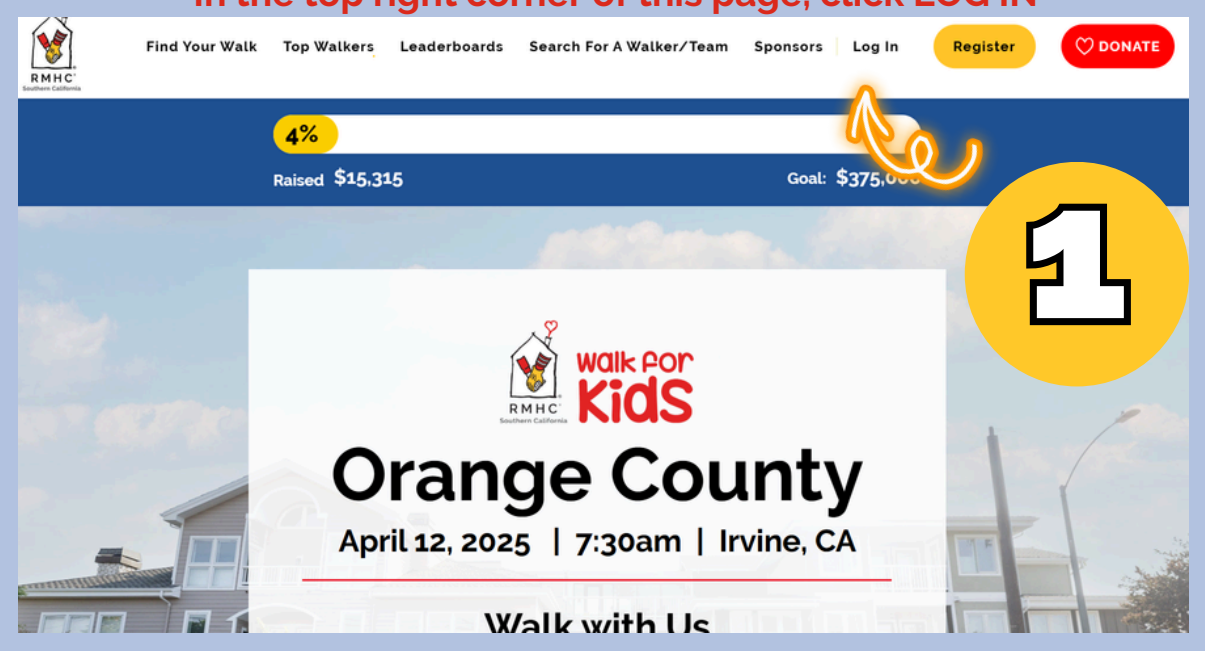

Access your portal by using the same email address you used to register as a walker and click LOG IN

## Ready to access your portal?

Email

Please enter your email

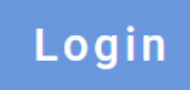

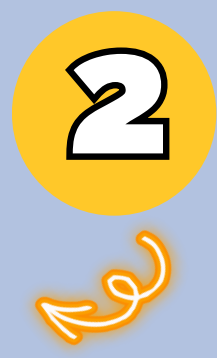

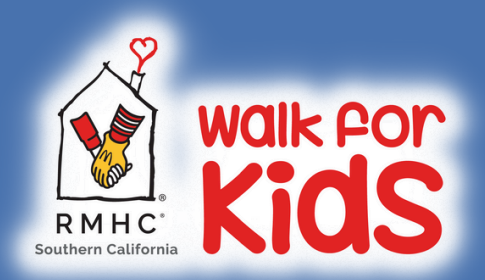

## LOG IN TO YOUR PORTAL

Returning Team Captains & Walkers should register as a walker with the same email used in 2024

### Logging in to your Portal is easy!

Check your email to retrieve the verification code sent to you. Next, enter the code and click SUBMIT

## Check the code sent to your email

Please enter your verification code

Please enter your code

Submit

#### You are now logged in to your Team Captain/Walker portal!

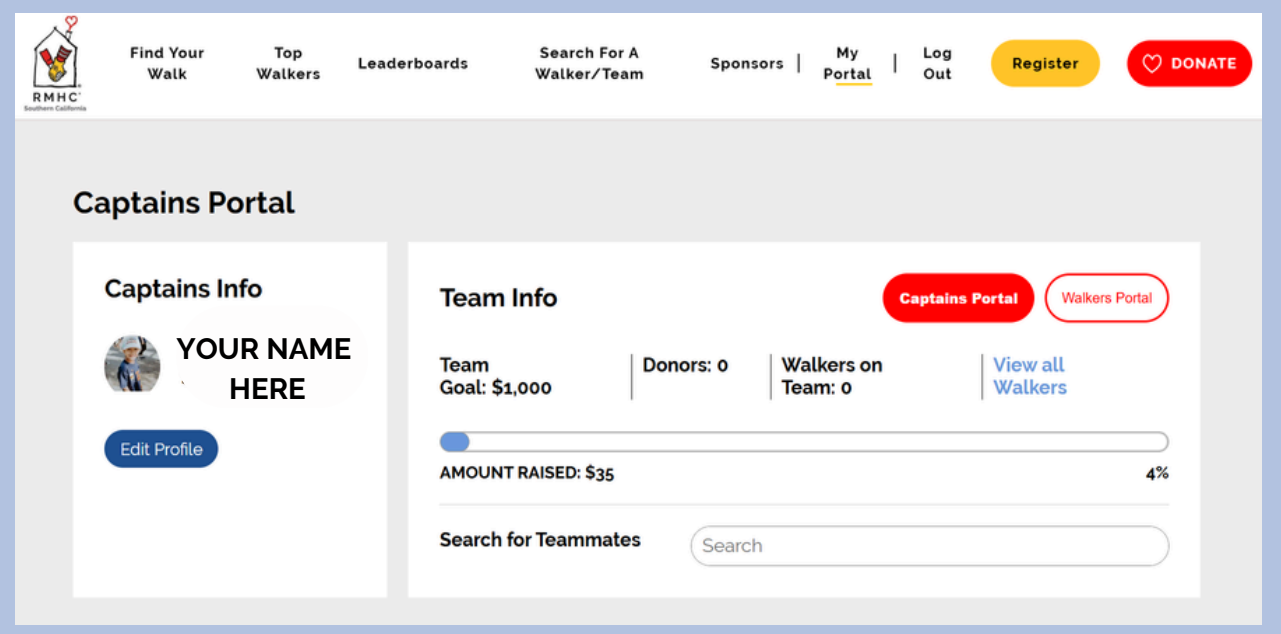

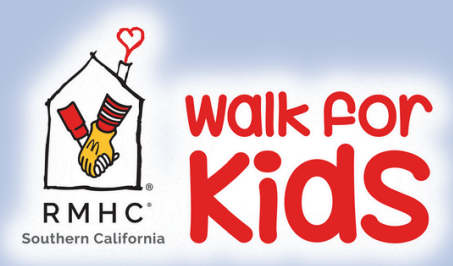

# 4) Navigating through your page

(View your donations, status of your team, and customize your page)

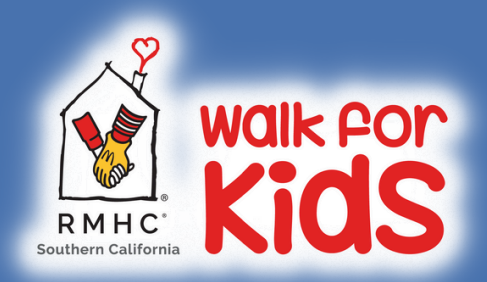

## **NAVIGATING YOUR PORTAL**

Use your portal view and communicate with recent donors, access your donors from 2024, quick search members of your team and so much more!

#### Navigating your Portal is easy!

Once logged in, view your team's: fundraising goal, number of donors, walkers on your team, and current amount raised. You can also quick search for members of your team!

| Captains Portal   |                                                                        |           |
|-------------------|------------------------------------------------------------------------|-----------|
| Captains Info     | Team Info Captains Portal Walkers Portal                               | rtal      |
| YOUR NAME<br>HERE | Team<br>Goal: \$1,000Donors: 0Walkers on<br>Team: 0View all<br>Walkers |           |
| Edit Profile      | AMOUNT RAISED: \$35                                                    | 4%        |
|                   | Search for Teammates Search                                            | $\supset$ |

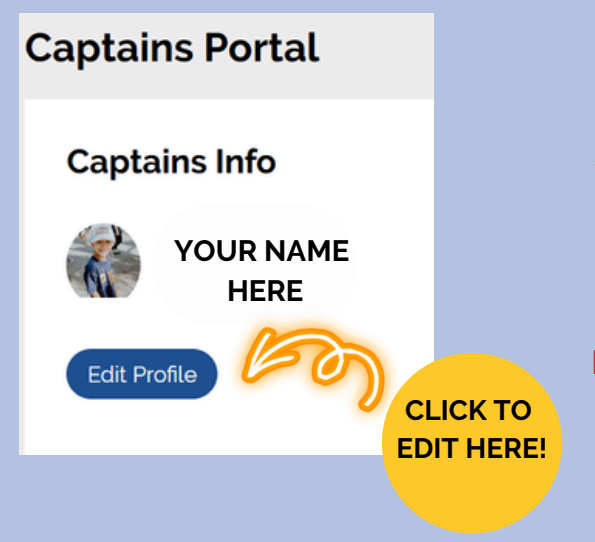

Need to make changes to your Walker or Team Page?

Click "Edit Profile" - you'll need to login with the email and password you initially reset to make changes.

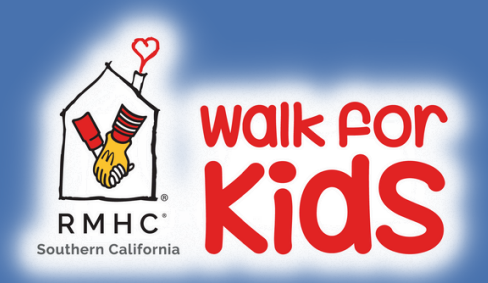

### **NAVIGATING YOUR PORTAL**

Use your portal view and communicate with recent donors, access your donors from 2024, quick search members of your team and so much more!

#### Navigating your Portal is easy!

#### If you're a Team Captain, please note that you'll have TWO portals! One as a Team Captain, and one as a Walker

| Captains Portal                    |                                                                                                    |  |
|------------------------------------|----------------------------------------------------------------------------------------------------|--|
| Captains Info<br>YOUR NAME<br>HERE | Team InfoCaptains PortalWalkers PortalTeam<br>Goal: \$1,000Donors: 0Walkers on<br>Team: 0View all<br>Walkers |  |
| Edit Profile                       | AMOUNT RAISED: \$35 4% Search for Teammates Search                                                           |  |

View your team's recent donors or the donations made by members of your fundraising team. You can also email donors directly from

your Team Captain Portal!

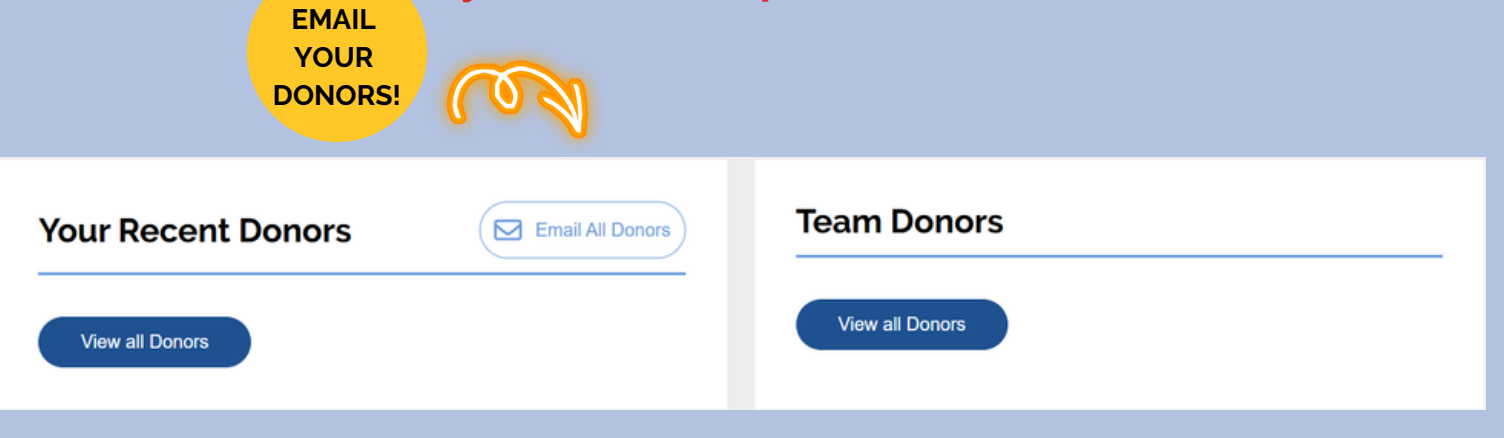

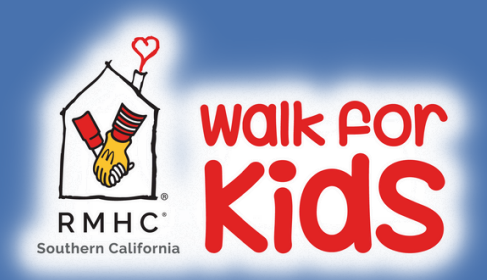

#### **NAVIGATING YOUR PORTAL**

Use your portal view and communicate with recent donors, access your donors from 2024, quick search members of your team and so much more!

#### Navigating your Portal is easy!

If you participatedin 2024, you can access all the donors who supported your fundraising page! Choose to either email ALL DONORS or email donors individually.

| Access Last Years Donors                                                                                      |                          |                  |  |  |
|----------------------------------------------------------------------------------------------------|--------------------------|------------------|--|--|
| Did you participate in the 2024 Walk for Kids? Make sure you're using the same email address as<br>last year. |                          |                  |  |  |
| Still need support? Click the red Contact Us link above to get in touch with us.                              |                          |                  |  |  |
| Want to Add New Contacts? Scroll down to the "Upload Your Own List" section to get started.                   |                          |                  |  |  |
| Email All Donors Download CSV                                                                                 |                          |                  |  |  |
| Name                                                                                                    | Email                    | Email All Donors |  |  |
| Valerie Schrepferman                                                                                          | vschrepferman@rmhcsc.org | Email Donor      |  |  |

#### Don't see your donors? Contact the OC team to pull a list and upload for you! Have a list of your own? Upload it here with the donor name and email!

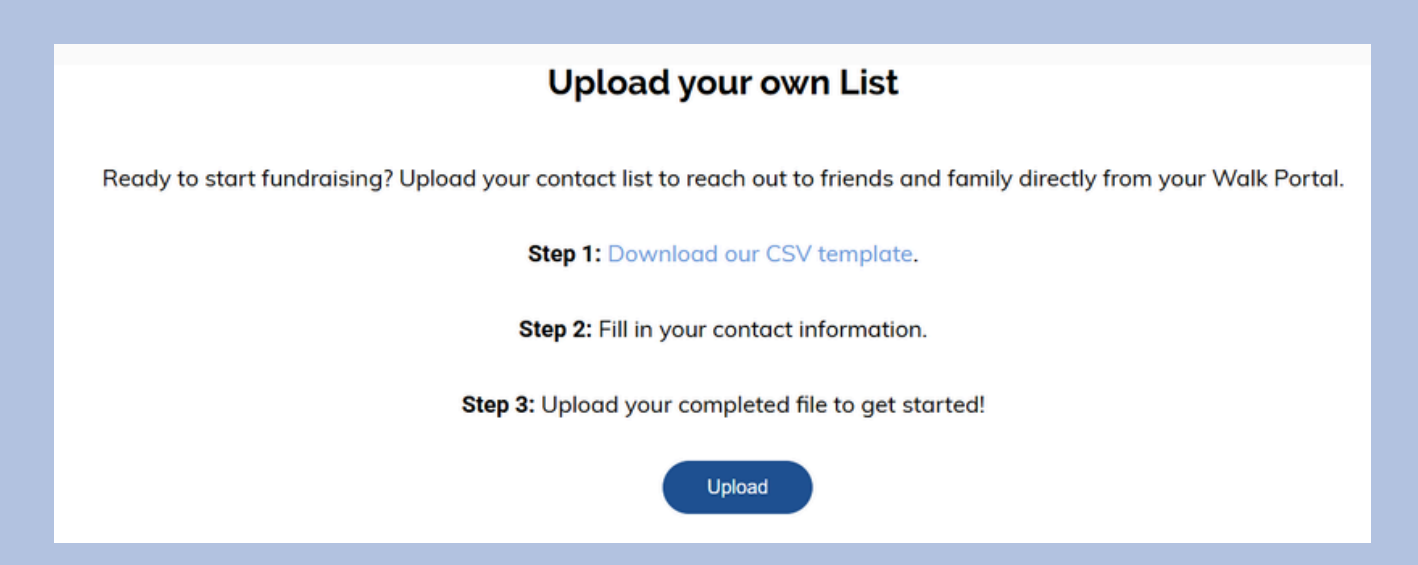